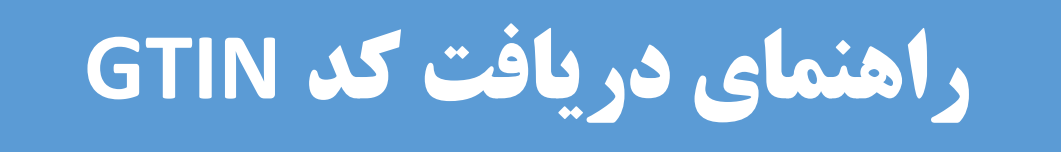

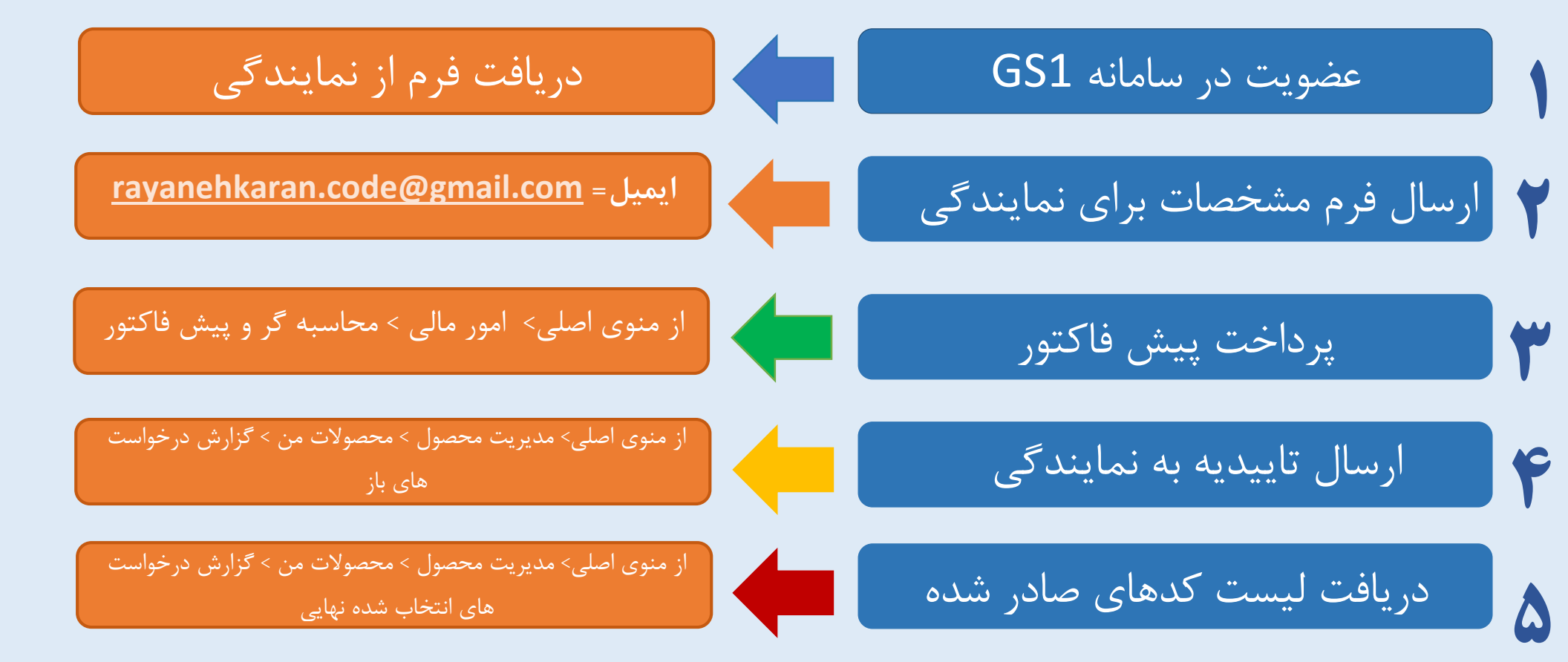

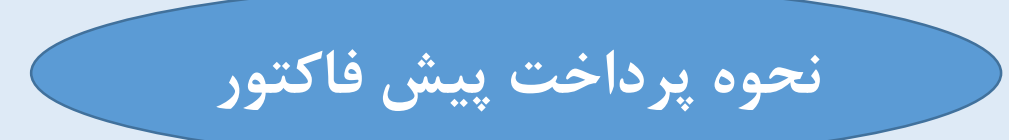

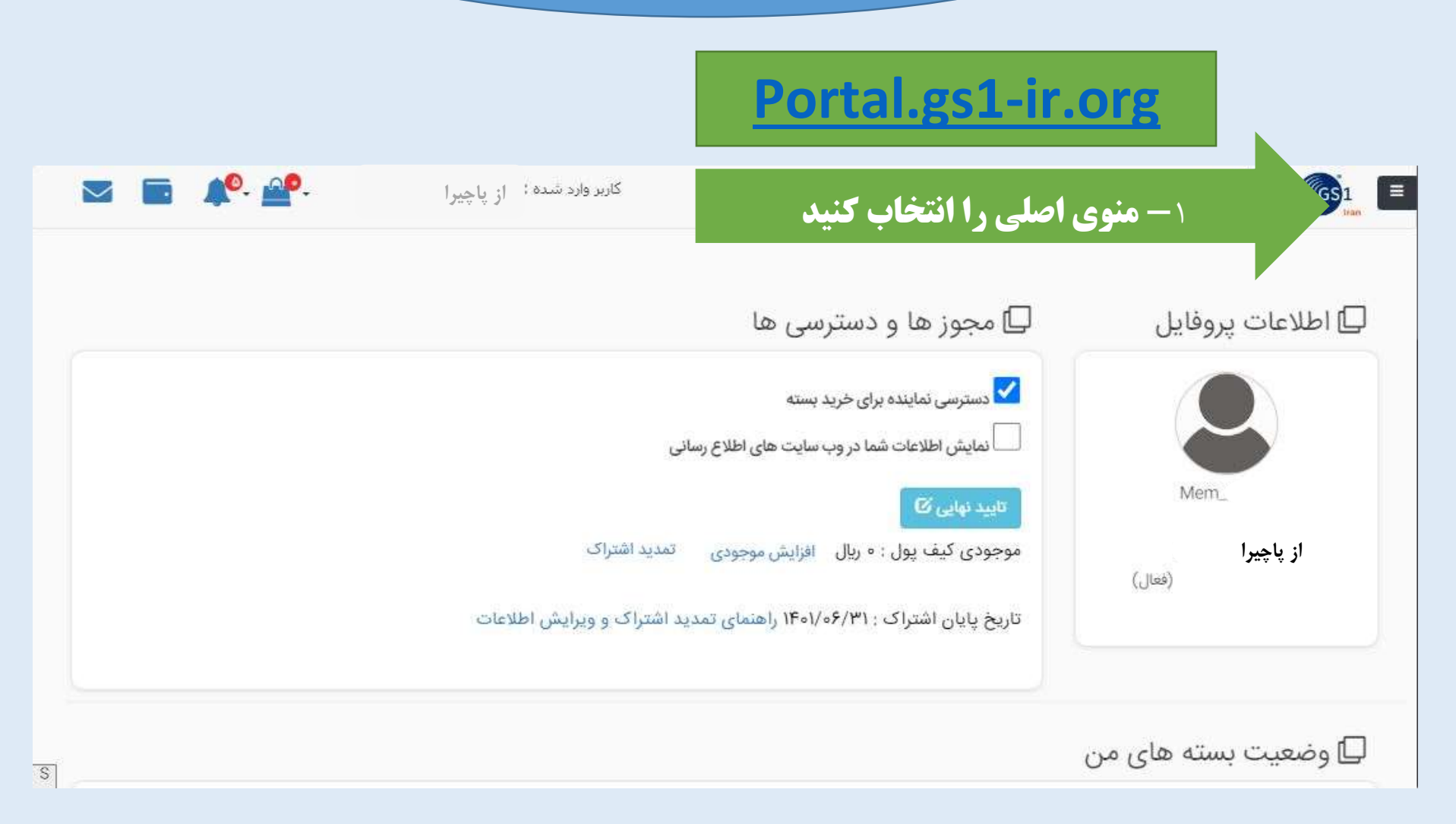

![](_page_2_Picture_0.jpeg)

![](_page_3_Figure_0.jpeg)

![](_page_3_Figure_1.jpeg)

**۵- در صورت تایید پیش فاکتور، شارژ کیف پول را انتخاب و پرداخت** را انجام دهید

## نحوه ارسال تاییدیه و دریافت کدها

|   |  | ×                                    |                                                          |  |
|---|--|--------------------------------------|----------------------------------------------------------|--|
|   |  | از باجیرا                            |                                                          |  |
|   |  |                                      | 000                                                      |  |
|   |  |                                      | د مديريت عضويت 🗎                                         |  |
|   |  |                                      | 📰 مدیریت نام پایه و الگوی وصف 🔹                          |  |
|   |  |                                      | 🗉 مدیریت بسته 🗧                                          |  |
|   |  |                                      | 🔳 مدیریت موقعیت های مکانی 🔹                              |  |
|   |  | and the second second second         | 🖿 مديريت خدمات 🔰                                         |  |
|   |  | A REAL PROPERTY AND A REAL PROPERTY. | مديريت محصول                                             |  |
|   |  | ا- انتخاب مديريت محصول               | <ul> <li>درخواست کد محصول</li> <li>محصولات من</li> </ul> |  |
|   |  | ۲- انتخاب محصولات من                 | ن قیمت گذاری                                             |  |
|   |  | and a galaxy data water              | ۵ پیگیری درخواست<br>۵ بیگیری درخواست Wipo                |  |
|   |  | and the second second                |                                                          |  |
|   |  |                                      | 🗉 محصولات ک                                              |  |
|   |  |                                      | 💁 ارتباط یا پشتیبان                                      |  |
|   |  |                                      | 👁 بیام ها                                                |  |
| 5 |  |                                      | 💄 امور مالی                                              |  |

|                       | کاربر وارد شده ۱ از پاچیرا به |                                 |                  |            |           |               |       |              |          |            |              |             |
|-----------------------|-------------------------------|---------------------------------|------------------|------------|-----------|---------------|-------|--------------|----------|------------|--------------|-------------|
| گزارش درخواست های باز | اب شده نهایی                  | ارش درخواست های انتد            | ن باز و نهایی گز | رخواست های | ش تمامی د | کزار          |       |              |          | من         | ىت محصولات   | قهرس        |
| ب. و ب≡               | ئېت سند                       | عات م ارزیاب قرش                | نوع بسته بندی    | سطح بس     | تاريخ     | نمایش کاتالوگ | شناسه | توضيحات ليبل | تام برند | نام محصول  | کد محصول     | 1           |
|                       | =                             | <b>=</b>                        | کیسه             | واحد بایه  | 117/171   | =             | =     |              |          |            |              |             |
|                       | =                             |                                 | کیسه             | واحد پایه  | 14/44     | E             |       | n k          |          |            |              | 1           |
| ) 💷 🖰 🌔 🗷             | =                             | <b>=</b>                        | كيسه             | واحد يايه  | 1¥/=¥     | =             | =     | e P          |          |            | ·            | 1           |
| ) 💷 🖰 🜔 🗷             | =                             | =                               | کیسه             | واحد پایه  |           | =             | =     | )            | 191202   | 2 20 22389 | ·            |             |
|                       | فحه ا≰ ≰                      | تعداد رکوردهای هر ص             | la               |            |           |               |       |              |          |            | ۱ از ۴ رکورد | 21          |
| <b>B</b>              |                               |                                 |                  |            |           |               |       |              |          |            |              | <del></del> |
|                       |                               |                                 |                  |            |           |               |       |              |          |            |              |             |
| ۳-جهت                 |                               |                                 |                  |            |           |               |       |              |          |            |              |             |
| مشاهده پیش            |                               | ام مادر شده                     | مشاهده کدها      |            |           |               |       |              |          |            |              |             |
| نویس                  |                               |                                 |                  |            |           |               |       |              |          |            |              |             |
| مشخصات، این           |                               | ۱- انتخاب کدهای مورد نظر        |                  |            |           |               |       |              |          |            |              |             |
| قسمت 1                |                               | and and a state of the state of |                  |            |           |               |       |              |          |            |              |             |
| انتخاب كند            |                               | تواسع معاي تهايي                | ب وروس مر        |            |           |               |       |              |          |            |              |             |
|                       |                               |                                 |                  |            |           |               |       |              |          |            |              |             |
|                       |                               |                                 |                  |            |           |               |       |              |          |            |              |             |
|                       |                               |                                 |                  |            |           |               |       |              |          |            |              |             |

- 1